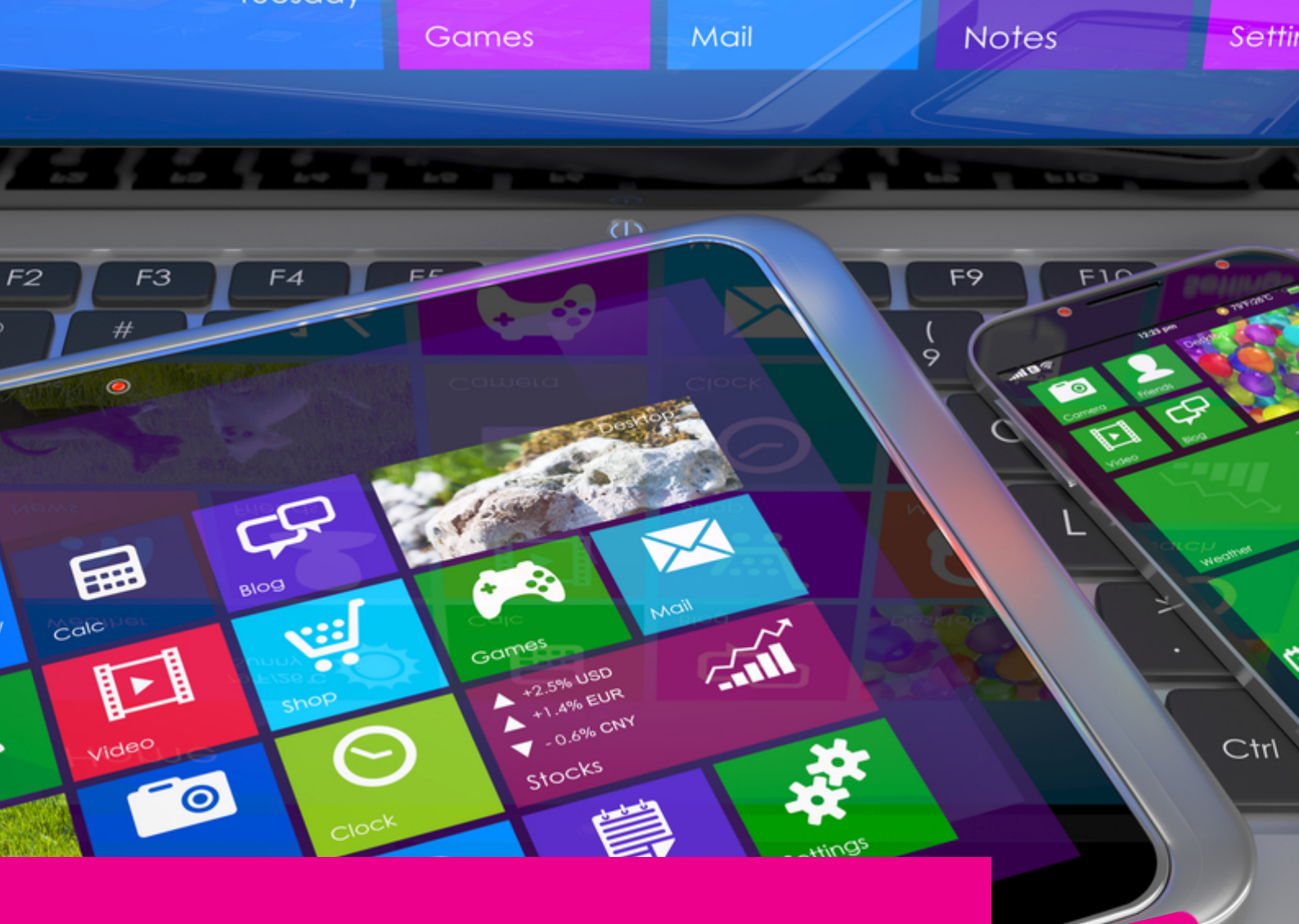

# GAS-TRAK ONLINE

## HOW TO EDIT CYLINDER WEIGHTS IN CYLINDER TRACKING

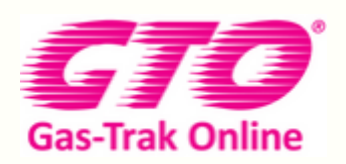

Your Cylinder Tracking, Reporting and Stock Management Solution.

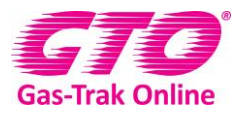

#### HOW TO EDIT CYLINDERS WEIGHT IN CYLINDER TRACKING

#### How to edit cylinder's weight.

- 1. How to edit a refrigerant cylinder's weight.
- 2. Click on **Cylinder Stock**.

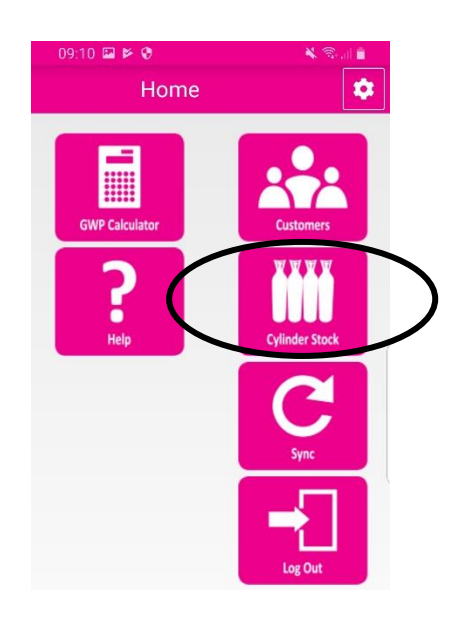

3. Click on the cylinder you wish to edit.

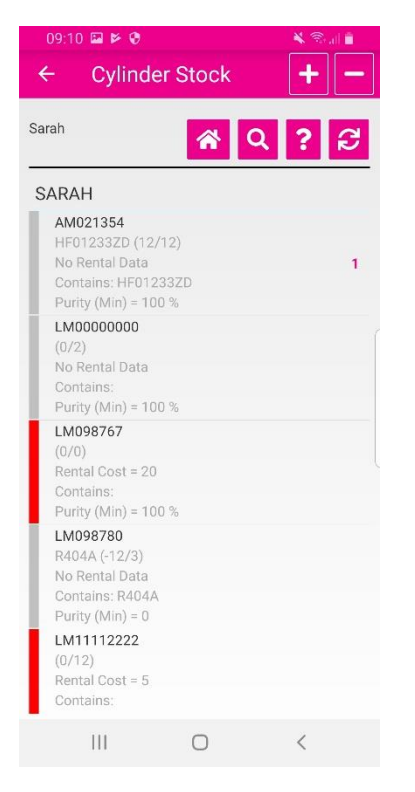

4. Click on **Edit weight.** 

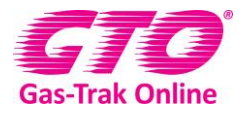

|   |    | 09:11 🖬 🖻 🤁                                          |        | in © ∦ |
|---|----|------------------------------------------------------|--------|--------|
|   |    | Cylinder                                             | Stock  | + -    |
|   | Sa | rah                                                  | *      | ଦ ? ଟ  |
|   | S  | ARAH                                                 |        |        |
|   |    | AM021354                                             |        |        |
|   |    | AM021354                                             |        |        |
| < |    | Edit Weight                                          |        |        |
|   |    | Return - Stock                                       | κ.     |        |
|   |    | Return - Whol                                        | esaler |        |
|   | I  | Sell                                                 |        |        |
|   |    |                                                      | Cancel |        |
|   |    |                                                      |        |        |
|   |    | LM11112222<br>(0/12)<br>Rental Cost = 5<br>Contains: |        |        |
|   |    |                                                      | 0      | <      |

#### 5. Click on **select**.

| 09:11 🖾 🖻 🔮               |        | 🕷 🕾 al 🗎   |
|---------------------------|--------|------------|
| ← Edit W                  | eight  | •          |
| Sarah                     |        | <b>*</b> C |
| AM021354<br>HF01233ZD (12 | 2/12)  |            |
| Product HF0123            | 33ZD   | Q          |
| Recover/Chage             | Select |            |
| Weight (kg)               |        | 5          |
| Reference                 |        |            |
|                           |        |            |
|                           |        |            |
|                           |        |            |
|                           |        |            |
|                           |        |            |
|                           |        |            |
| 111                       | 0      | <          |

6. Click on charge.

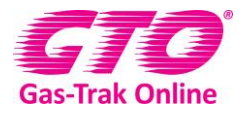

|    | 08:13 <b>⊠</b><br>← Edit W | /eight | × 🤋 🖬 |
|----|----------------------------|--------|-------|
| -  | Sarah                      |        | * 2   |
|    | LM456789<br>R407F (10/12)  |        |       |
| Pr | Select                     |        |       |
| Re | Recover                    |        |       |
| Re | Charge                     | )      |       |
|    |                            | Cancel |       |
|    |                            |        |       |
|    |                            |        |       |
|    |                            |        |       |
|    |                            |        |       |
|    |                            | 0      | <     |

- 7. Enter how many kilos you have taken out of the cylinder.
- 8. Click Done.

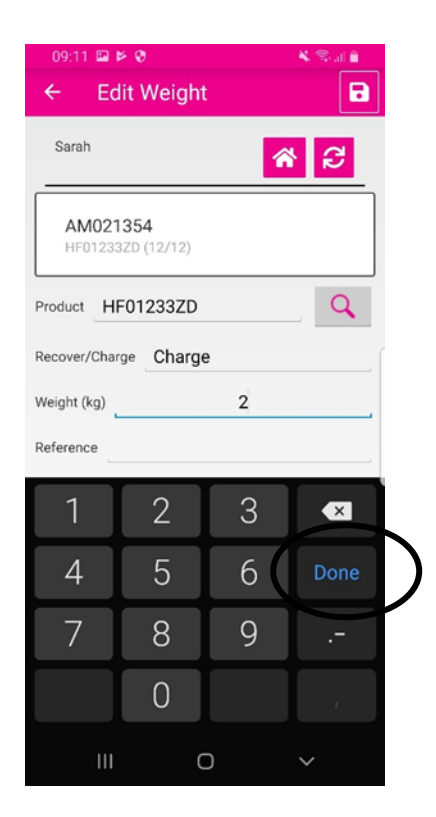

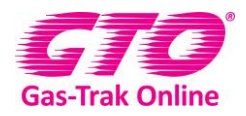

9. Click on reference and write in any relevant details

#### 10. Click on **Done**.

| 08:15 🖼                   |          | * 🗟 🚛  |
|---------------------------|----------|--------|
| Sarah                     | â        | e      |
| LM456789<br>R407F (10/12) |          |        |
| Product R407F             |          | Q      |
| Recover/Charge Charge     | ge       |        |
| Weight (kg)               | 02       |        |
| Reference                 |          |        |
| (t) 😧 😨                   | GIF 🦊    | ¢*     |
| 1 2 3 4 5                 | 6 7 8    | 390    |
| q w e r t                 | y u      | i o p  |
| a s d f                   | g h j    | k I    |
| ↑ z x c                   | v b n    | m 💌    |
| !#1 , Engi                | ish (UK) | . Done |
| Ш                         | 0        | ~      |

11. Click Save.

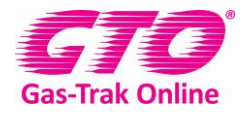

| <sup>09:44</sup><br>← Edit We | ight      |                   |
|-------------------------------|-----------|-------------------|
| Sarah                         | 1         | * <mark>2!</mark> |
| LM456789<br>R407F (10/12)     |           |                   |
| Product R407F                 |           | Q                 |
| Recover/Charge Cl             | narge     |                   |
| Weight (kg)                   | 2         |                   |
| Reference                     | reference | р^                |
|                               |           |                   |
|                               |           |                   |
|                               |           |                   |
|                               |           |                   |
|                               |           |                   |
| 111                           | Ο         | <                 |
|                               | 0         |                   |

#### How to edit a recovery or receiver cylinder's weight.

- 1. Click on **Cylinder Stock**.

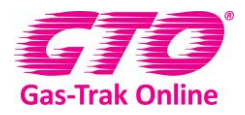

2. Click on the cylinder you wish to edit

| Ringtone                                                                           | er Stock      |       |
|------------------------------------------------------------------------------------|---------------|-------|
| Sarah                                                                              | *             | Q ? S |
| SARAH                                                                              |               |       |
| AM021354<br>HF01233ZD (10<br>No Rental Data<br>Contains: HF012<br>Purity (Min) = 0 | /12)<br>233ZD | 1     |
| LM00000000<br>(0/2)<br>No Rental Data<br>Contains:<br>Purity (Min) = 10            | 10 %          |       |
| LM098767<br>(0/0)<br>Rental Cost = 20<br>Contains:<br>Purity (Min) = 10            | )<br>)0 %     |       |
| LM098780<br>R404A (-12/3)<br>No Rental Data<br>Contains: R404A<br>Purity (Min) = 0 | A             |       |
| LM11112222<br>(0/12)<br>Rental Cost = 5<br>Contains:                               |               |       |
| 111                                                                                | 0             | <     |

3. Click on Edit weight.

| 09:12 🖬 🖻 🕅                                                         |                | 🗎 الد 🕫 🎽    |  |  |  |
|---------------------------------------------------------------------|----------------|--------------|--|--|--|
| ← Cylindei                                                          | r Stock        | + -          |  |  |  |
| Sarah                                                               | <b>*</b>       | २ <b>२</b> छ |  |  |  |
| SARAH                                                               |                |              |  |  |  |
| LM000000                                                            | 00             |              |  |  |  |
| Edit Weight                                                         |                |              |  |  |  |
| Return - Stoc                                                       | Return - Stock |              |  |  |  |
| Return - Wholesaler                                                 |                |              |  |  |  |
| Sell                                                                |                |              |  |  |  |
| Transfer                                                            |                |              |  |  |  |
|                                                                     | Cancel         |              |  |  |  |
| No Rental Data<br>Contains: R404A<br>Purity (Min) = 0<br>LM11112222 |                |              |  |  |  |
| (0/12)<br>Rental Cost = 5<br>Contains:                              |                |              |  |  |  |
|                                                                     | 0              | <            |  |  |  |

4. Click on the looking up glass by product.

-

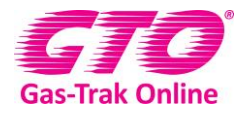

| 09:13 🖾 🖻 🕏<br>← Edit Weight | • | k ®.∥ ∎<br>■ |
|------------------------------|---|--------------|
| Sarah                        | * | S            |
| LM00000000<br>(0/2)          |   |              |
| Product Select               |   | Q            |
| Recover/Charge Select        |   |              |
| Weight (kg)                  | 0 |              |
| Reference                    |   |              |
|                              |   |              |

5. Click on the magnifying glass in the top right-hand corner and type in the type of product and click on it.

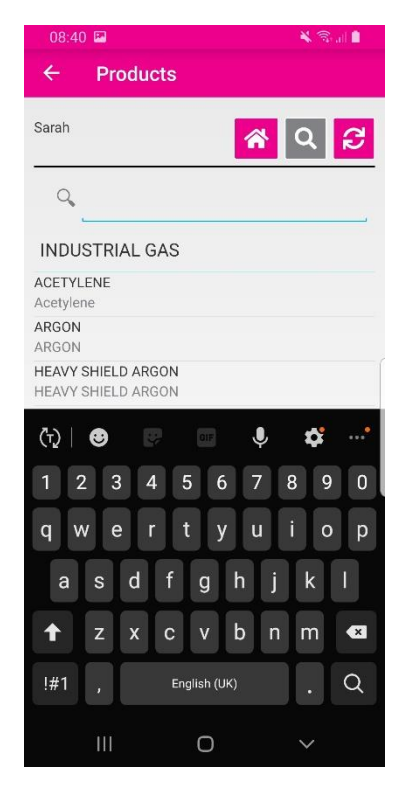

6. Click on Select

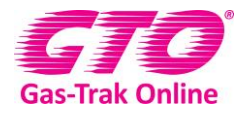

| 09:13 🖬 🖻 🕏<br>← Edit Weight | ¥ ®.d ii<br>■ |
|------------------------------|---------------|
| Sarah                        | <b>*</b> 2    |
| LM00000000<br>(0/2)          |               |
| Product R134A                | Q             |
| Recover/Charge Select.       | >             |
| Weight (kg)                  | 0             |
| Reference                    |               |
|                              |               |
|                              |               |
|                              |               |
|                              |               |
|                              |               |
|                              |               |
| III C                        | ) <           |

#### 7. Click on **Recover**

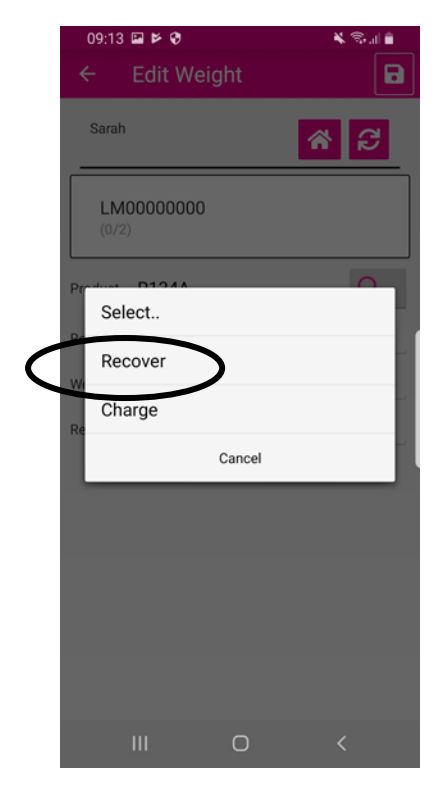

8. Click on the 0 and enter the weight of the product you have put into the recovery bottle.

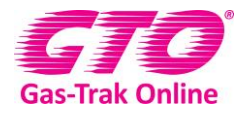

| 09:13 🖬 🖻 🕏<br>← Edit Weigh | t Sali |
|-----------------------------|--------|
| Sarah                       | * 2    |
| LM00000000<br>(0/2)         |        |
| Product R134A               | Q      |
| Recover/Charge Recov        | er     |
| Weight (kg)                 | 0      |
| PurityLabel (%)             | 0      |
| Reference                   |        |
|                             |        |
|                             |        |
|                             |        |
|                             |        |
|                             |        |
| 111 (                       |        |

#### 9. Click on done

| 09:13 🖼 🖡      | × 0       |    | 💐 🗟 all 📋 |   |
|----------------|-----------|----|-----------|---|
| ← Ed           | it Weight | t  | •         |   |
| Sarah          |           | ñ  | S         |   |
| LM000<br>(0/2) | 00000     |    |           |   |
| Product R1     | 34A       |    | Q         |   |
| Recover/Char   | ge Recov  | er |           |   |
| Weight (kg)    |           | 6  |           |   |
| PurityLabel (% | b)        | 0  |           |   |
| 1              | 2         | 3  | ×         |   |
| 4              | 5         | 6  | Done      | D |
| 7              | 8         | 9  |           | ſ |
|                | 0         |    |           |   |
| Ш              | (         | D  | ~         |   |

- 10. Click on reference and write in any relevant details.
- 11. Click on **Done**.

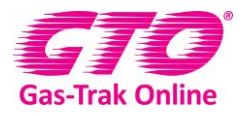

| 08:50 🖬 👋 🍕 🛄 💼           |
|---------------------------|
| Sarah 🔗 🔁                 |
| LM0000000<br>(0/10)       |
| Product R134A             |
| Recover/Charge Select     |
| Weight (kg) 6             |
| Reference                 |
| (ҧ) 🕹 🥵 🚥 🌷 🗳 …*          |
| 1 2 3 4 5 6 7 8 9 0       |
| q w e r t y u i o p       |
| asdfghjkl                 |
| ★ z x c v b n m           |
| !#1 , English (UK) . Done |
| III O Y                   |

#### 12. Click on Save.

| 08:51 🖼               |           | ¥ 🖘 🛯 🛔 |
|-----------------------|-----------|---------|
| ← Edit                | Weight    |         |
| Sarah                 | 6         | 8       |
| LM00000               | 00        |         |
| Product R134          | A         | Q       |
| Recover/Charge Select |           |         |
| Weight (kg)           | 6         |         |
| Reference             | reference |         |
|                       |           |         |
|                       |           |         |
|                       |           |         |
|                       |           |         |
|                       |           |         |
|                       |           |         |
| 111                   | Ο         | <       |

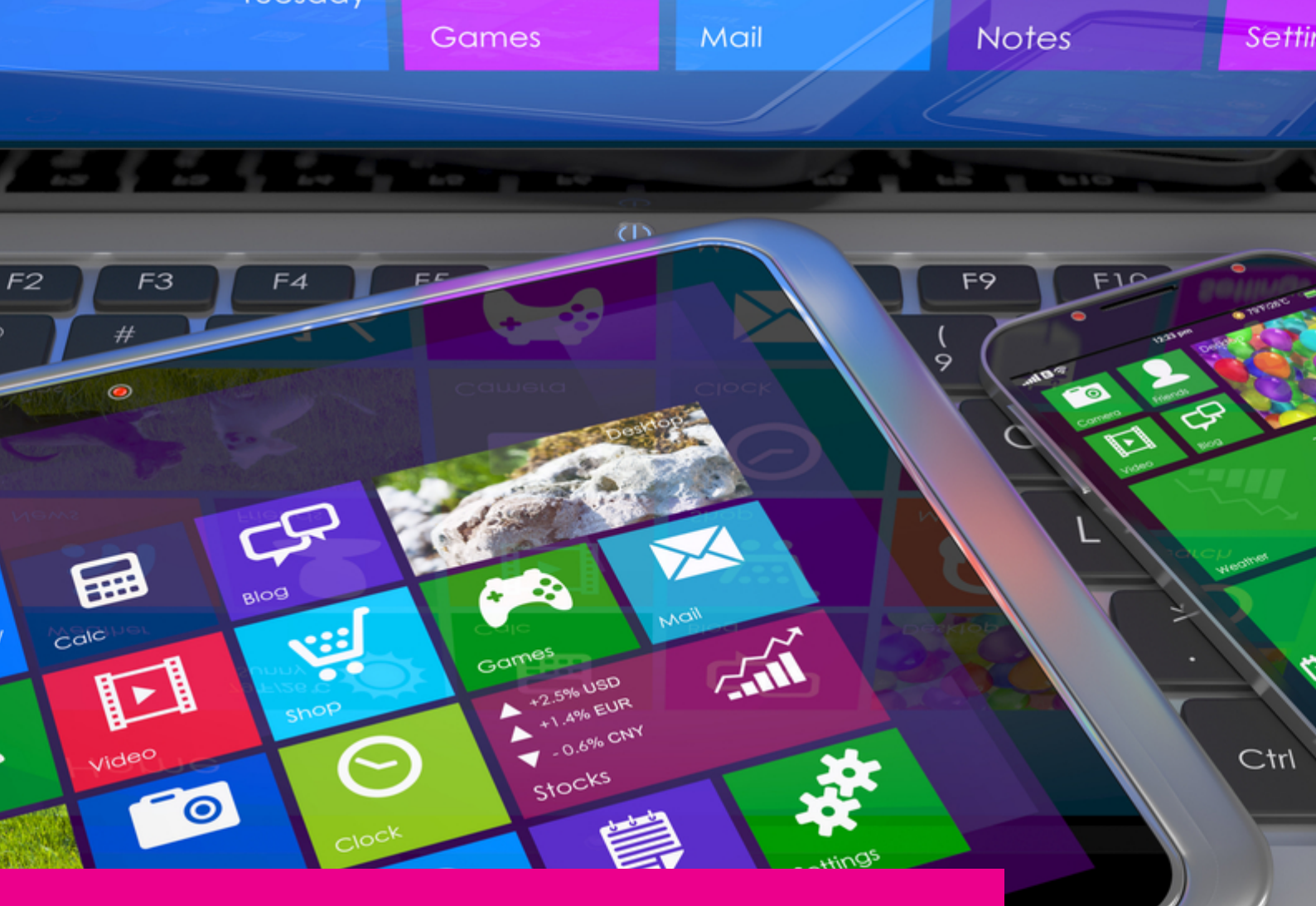

### YOUR GAS-TRAK ONLINE SUPPORT TEAM:

Phone: +44 (0) 1275 376600 Email: support@gastrakonline.com Web: www.gastrakonline.com

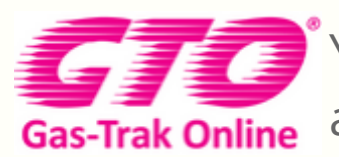

Your Cylinder Tracking, Reporting and Stock Management Solution.

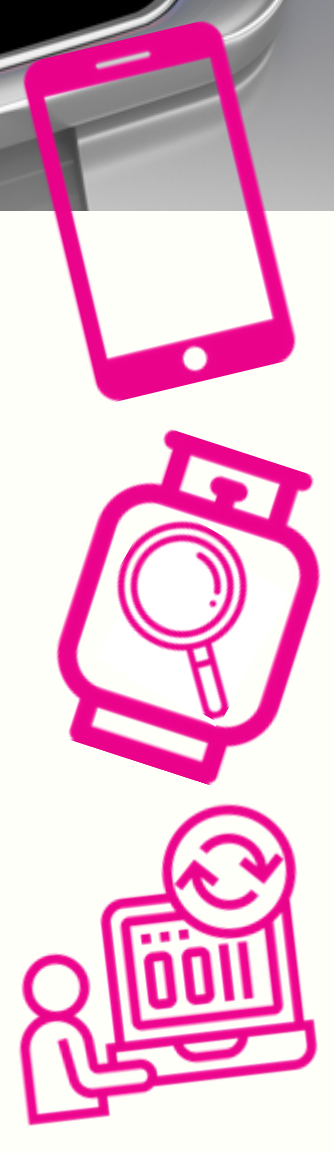